# 

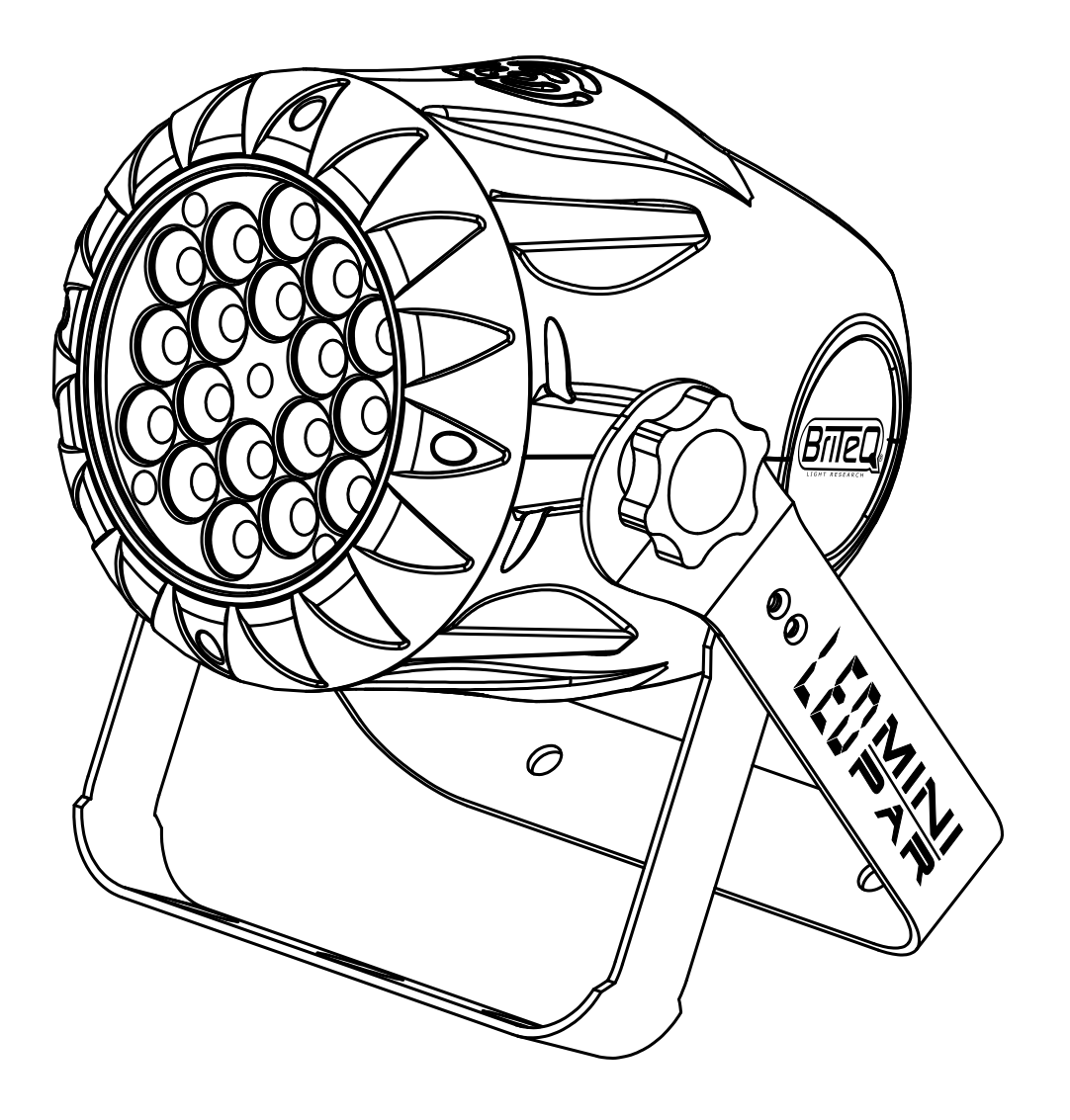

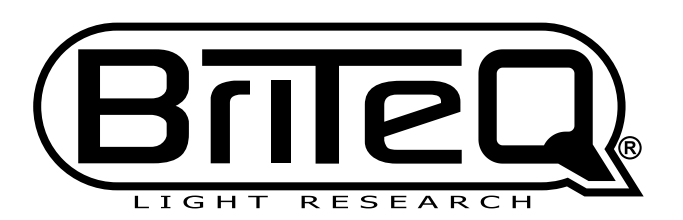

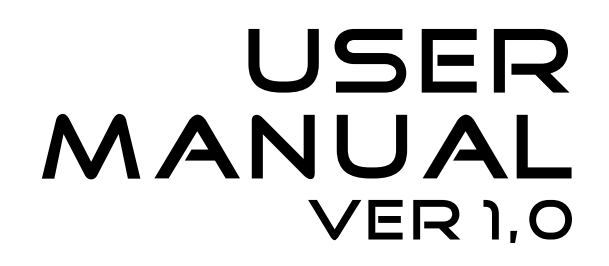

# ABLE OF CONTENTS

| PART 1 PRODUCT (GENERAL)1                                     |
|---------------------------------------------------------------|
| 1 1PRODUCT INTRODUCTION                                       |
| 1 2PRODUCT FEATURES                                           |
| $1 3_{-} TECHNICAL SPECIFICATIONS 2$                          |
|                                                               |
| 1.4PHOTOMETRIC DATA                                           |
| 1.5SAFETY WARNING4                                            |
| PART 2 INSTALLATION 5                                         |
| 2 1MOUNTING 5                                                 |
|                                                               |
| 2 2 SETTING UDWITH A DMY512 CONTROLLED 6                      |
| 2.3-3ETTING OF WITH A DIMAGTZ CONTROLLER                      |
| 2.3-1DMX512 ADDRESSING WITHOUT ID ADDRESSING                  |
| 2.3-2DMX312 ADDRE351NG WITH D ADDRE55                         |
| PART 3 DISPLAY PANEL OPERATION 8                              |
| 3 1                                                           |
| 3.2MENU                                                       |
| 3.2MLNO                                                       |
| 3.33TATIC                                                     |
| 3.4A010                                                       |
| 3.5ADDRESS                                                    |
| 3.6 <i>RUN</i> 11                                             |
| 3.7PERSON11                                                   |
| 3.8ID                                                         |
| 3.9EDIT11                                                     |
| 3.10SETTINGS12                                                |
| 3.11PASSWORD                                                  |
| 3.12SAVE                                                      |
|                                                               |
| PART 4 USING A DMX512 CONTROLLER13                            |
| 4.1BASIC ADDRESSING13                                         |
| 4.2CHANNELASSIGNMENT13                                        |
| <i>4.3BASIC INSTRUCTIONS FOR DMX512 OPERATION (STAGE 1)16</i> |
|                                                               |
| PART 5 APPENDIX17                                             |
| 5.1TROUBLE SHOOTING17                                         |
| 5 2MAINTENANCE 18                                             |

# **1 PRODUCT (GENERAL)** 1.1 **PRODUCT INTRODUCTION**

This product is designed for indoor use. Suitable applications include wash or effect lighting for architectural, stage or nightclub applications. This product can also be installed for use in signage and advertising using the dynamic functions available with DMX512 control. Direct input of DMX512 signal allows the units to be controlled from any DMX512 controller. This product can be operated as a single unit or in multiple units for large applications.

The specially developed controller that allows the product to be controlled independent of the DMX512 controller enables the user to create and edit a wide range of custom programs. All programs can be touch-button displayed or scheduled to START and END at scheduled times. When programs have been created or edited in the controller, it is also possible to trigger these programs using the DMX IN function when connected to a DMX512 controller.

# 1.2 PRODUCT FEATURES

#### LED FIXTURE

- \* RGB Dimmer 0-100%
- \* Strobe
- \* Automatic programs
- \* LCD display
- \* Display control 'lock-out'
- \* Direct DMX512 input
- \* Independant ID address
- \* Stand-alone/ Slave

# 1.3 TECHNICAL SPECIFICATIONS

#### LED MODULE

| LED MODULE:             | L                                      |
|-------------------------|----------------------------------------|
| Voltage                 | 100~240V50/60Hz                        |
| Rated Power             | 30W                                    |
| LED/Unit                | 18pcs (6 x RED / 6 x GREEN / 6 x BLUE) |
| Output/LED              | 1W                                     |
| Environment Temperature | -20°C~40°C                             |
| Cooling                 | Forced air convection                  |
| Dimensions              | 240 x 210 x 160mm                      |
| Weight                  | 2.5Kg                                  |
|                         |                                        |

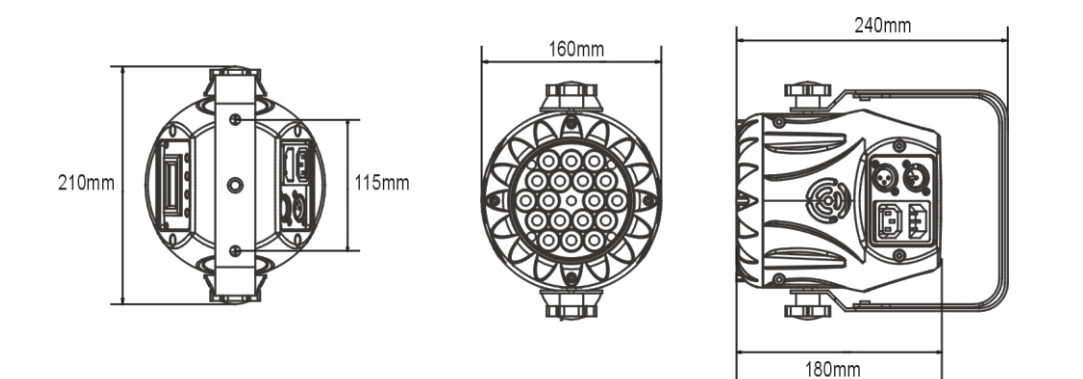

1 PRODUCT(GENERAL)

#### 2008.8.13

# 1.4 PHOTOMETRIC DATA

#### PHOTOMETRIC DATA

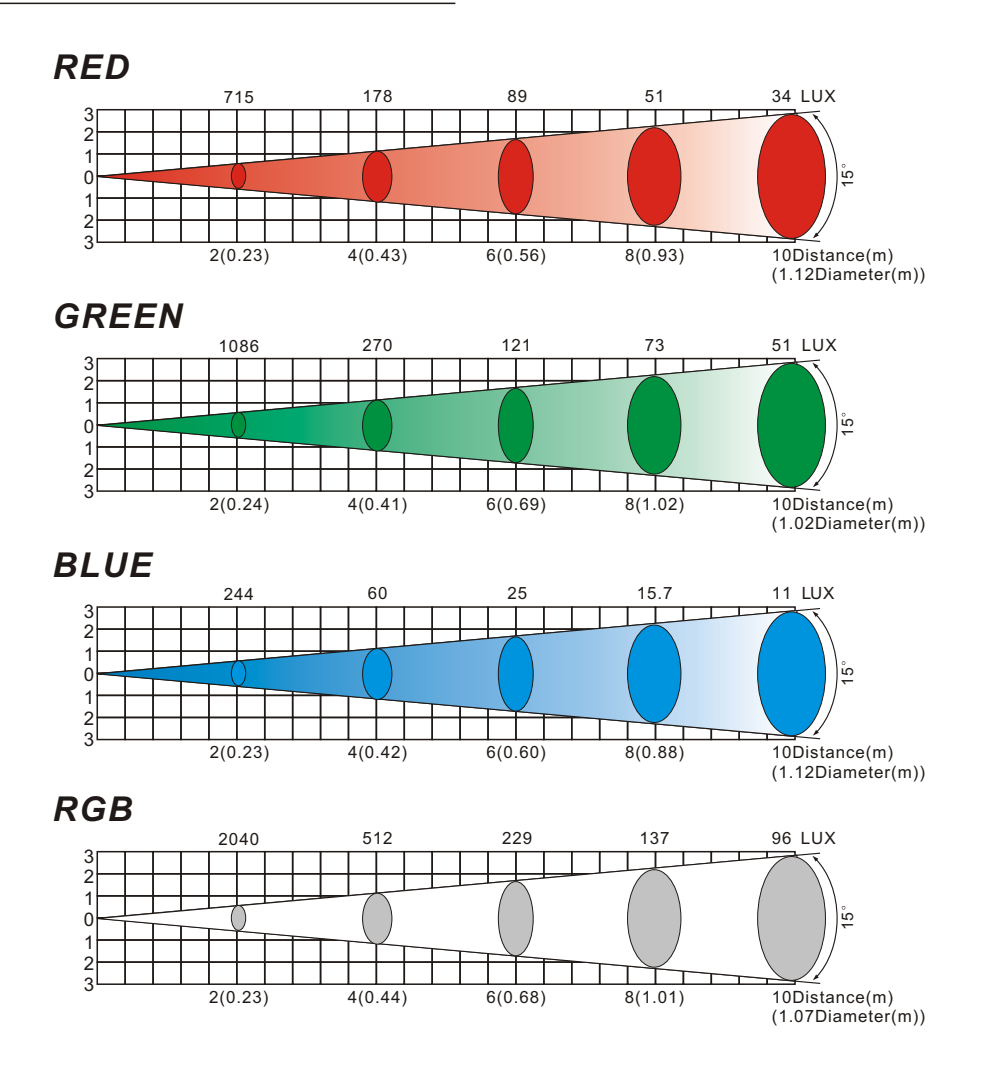

# 1.5 <u>SAFETY WARNING</u>

#### IMPORTANT

#### [ALWAYS READ THE USER MANUAL BEFORE OPERATION.] [PLEASE CONFIRM THAT THE POWER SUPPLY STATED ON THE PRODUCT IS THE SAME AS THE MAINS POWER SUPPLY IN YOUR AREA.]

- This product must be installed by a qualified professional.
- Always operate the equipment as described in the user manual.
- •A minimum distance of 0.5m must be maintained between the equipment and combustible surface.
- The product must always be placed in a well ventilated area.
- Always make sure that the equipment is installed securely.
- DO NOT stand close to the equipment and stare directly into the LED light source.
- Always disconnect the power supply before attempting and maintenance.
- Always make sure that the supporting structure is solid and can support the combined weight of the products.
- The earth wire must always be connected to the ground.
- Do not touch the power cables if your hands are wet.

#### ATTENTION

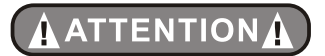

- This product left the place of manufacture in perfect condition. In order to maintain this condition and for safe operation, the user must always follow the instructions and safety warnings described in this user manual.
- Avoid shaking or strong impacts to any part of the equipment.
- Make sure that all parts of the equipment are kept clean and free of dust.
- Always make sure that the power connections are connected correct and secure.
- If there is any malfunction of the equipment, contact your distributor immediately.
- When transferring the product, it is advisable to use the original packaging in which the product left the factory.
- Shields, lenses or ultraviolet screens shall be changed if they have become damaged to such an extent that their effectiveness is impaired.
- The lamp (LED) shall be changed if it has become damaged or thermally deformed.

# **2** INSTALLATION

# 2.1 MOUNTING

#### HANGING

The LED PAR can be mounted in a hanging position using the supporting bracket. The bracket should be secured to the mounting truss or structure using a standard mounting clamp. Please note that when hanging the unit a safety cable should also be used.

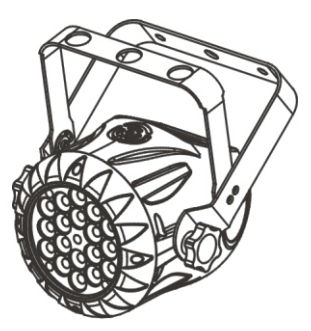

UPRIGHT

The LED PAR can be mounted in an upright or sitting position using the supporting brackets.

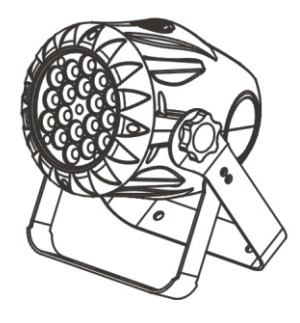

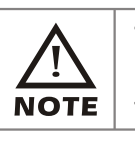

The LED MODULE can be mounted at any angle and in any position. It is possible to further adjust the angle of the LED MODULE using the two adjustment knobs located on the side of the fixture.

# 2.2 POWER CONNECTIONS

@ 220V:40 units may be connected in series

@120V: 20 units may be connected in series

*Note:* As this fixture's DMX signal cable connection had been changed to Parallel connection, so if over 30 units to be connected, then a DMX signal amplifier is needed.

#### **SETTING UP WITH A DMX512** 2.3 CONTROLLER

#### 2.3-1 DMX512 ADDRESSING WITHOUT ID ADDRESSING (STAGE1 MODE)

- Connect the DMX512 controller to the units in series.
- Each unit has 9 DMX channels so the DMX Addresses should increase by increments of 9 (e.g. 1,10,19,28...)
- •The ID address has not been set so therefore when using the controller Ch9must be inactive (CH9=0).
- Each DMX Address may be used as many times as required.
- Any DMX address in the range from 001 to 512 may be used.

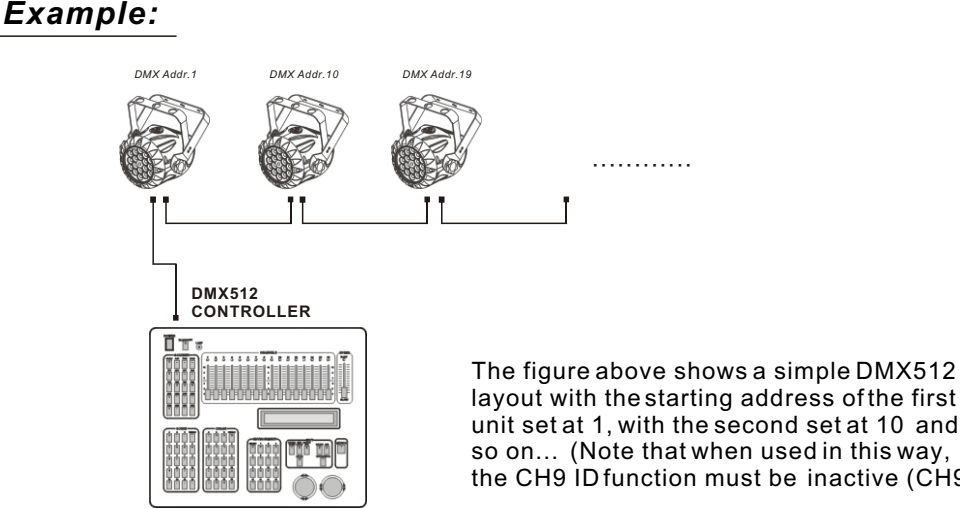

layout with the starting address of the first unit set at 1, with the second set at 10 and so on... (Note that when used in this way, the CH9 ID function must be inactive (CH9=0))

#### 2.3-2 DMX512 ADDRESSING WITH ID ADDRESS (STAGE1 MODE)

- Connect the DMX512 controller to the units in series
- Each unit has 9DMX channels so the DMX Addresses should increase by increments of 9 (e.g. 1,10,19,28...)
- Each DMX Address may be used as many times as required.
- Any DMX address in the range from 001 to 512 may be used.
- Each DMX address may carry up to 66 separate ID addresses.
- [ID] should be set in the menu on each unit in ascending values (i.e. 1.2.3...)
- ID addresses are accessible from Ch9 on the DMX512 controller.

#### Example:

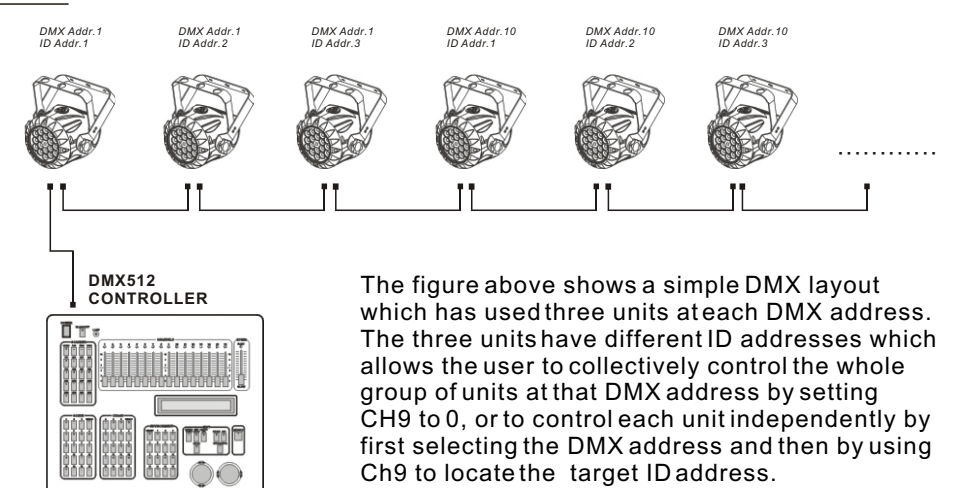

# **3 DISPLAY PANEL OPERATION 3**.1 BASIC

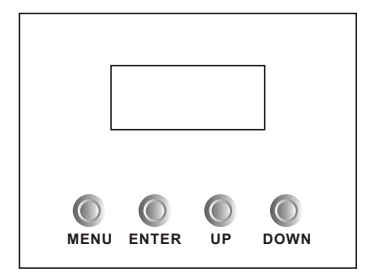

[ MENU ] scroll through the main menu or exit from the current menu or function
 [ ENTER ] Enter the currently selected menu or confirm the current function value
 [ UP ] scroll 'UP' through the menu list or increase the value of the current function
 [ DOWN ] scroll 'DOWN' through the menu list or decrease the value of the current function

### 3.2 <u>MENU</u>

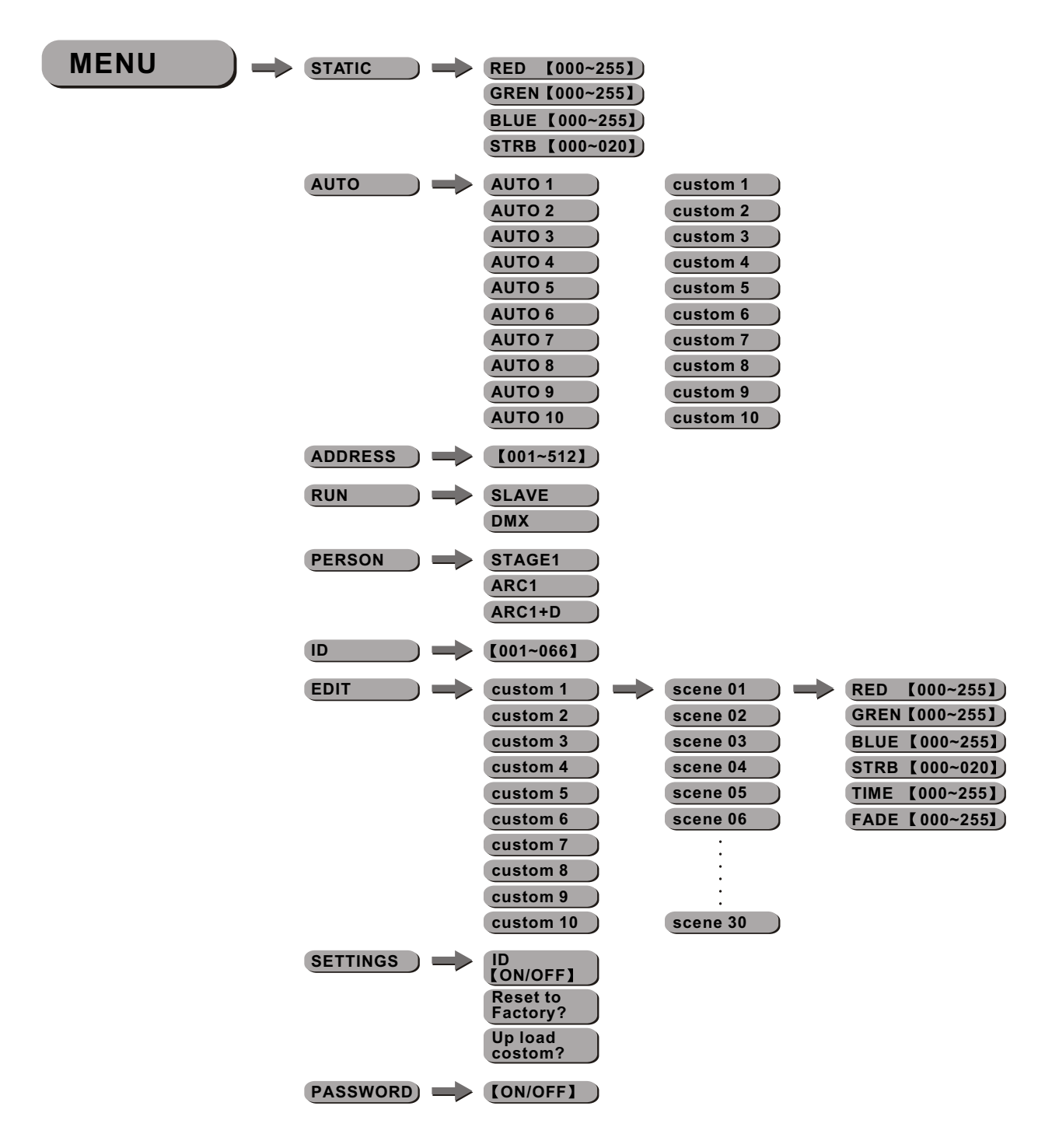

### 3.3 <u>STATIC</u> MENU STATIC RED [000~255] GREN [000~255] BLUE [000~255] STRB [000~020]

[STATIC]

• Select [RED] / [GREN] / [BLUE] / [STRB] to set the value

# 3.4 <u>AUTO</u>

|         | custom 1                                                                                                    |
|---------|----------------------------------------------------------------------------------------------------|
| AUTOT   | custom                                                                                                    |
| AUTO 2  | custom 2                                                                                                    |
| AUTO 3  | custom 3                                                                                                    |
| AUTO 4  | custom 4                                                                                                    |
| AUTO 5  | custom 5                                                                                                    |
| AUTO 6  | custom 6                                                                                                    |
| AUTO 7  | custom 7                                                                                                    |
| AUTO 8  | custom 8                                                                                                    |
| AUTO 9  | custom 9                                                                                                    |
| AUTO 10 | custom 10                                                                                                   |
|         | AUTO 1<br>AUTO 2<br>AUTO 3<br>AUTO 3<br>AUTO 4<br>AUTO 5<br>AUTO 6<br>AUTO 7<br>AUTO 8<br>AUTO 9<br>AUTO 10 |

#### [AUTO]

- Select the target [AUTO] program and press [ENTER]
- Programs [AUTO 1] to [AUTO 10] are fully pre-programmed and will not be altered
- Programs [Custom 1] to [Custom 10] are fully pre-programmed and can be edited

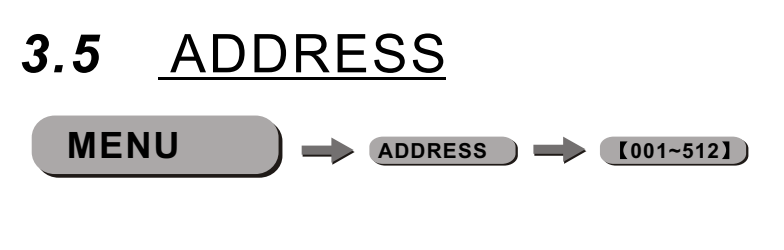

#### [ADDRESS]

• Enter [ADDRESS] and set the DMX address [001~512]

# 3.6 <u>RUN</u> MENU → RUN → <u>SLAVE</u> DMX [RUN] • Enter [RUN] to choose [SLAVE] or [DMX] working mode

# 3.7 <u>PERSON</u>

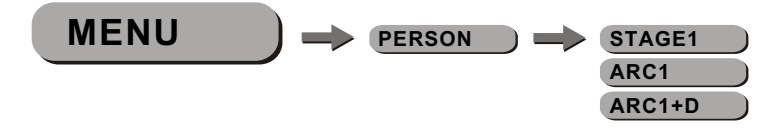

#### [PERSON]

• Enter [PERSON] and select [STAGE1] / [ARC1] / [ARC1+D] DMX mode

# 3.8 <u>ID</u>

| MENU |   | [001~066] |
|------|---|-----------|
|      | , |           |

[*ID*]

• Enter [ID] and set the ID address [001~066]

# 3.9 <u>EDIT</u>

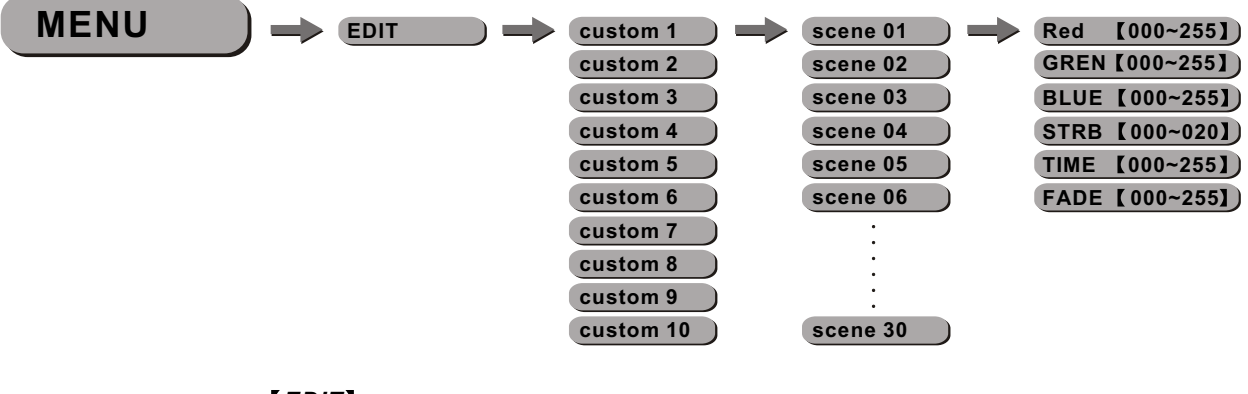

#### [EDIT]

- Enter **[EDIT]** to edit the custom programs **[custom 1]** to **[custom 10]**
- Each program has 30 steps to edit
- Each step allows a creation of a scene using RED, GREEN, BLUE, STRUBE, TIME, FADE

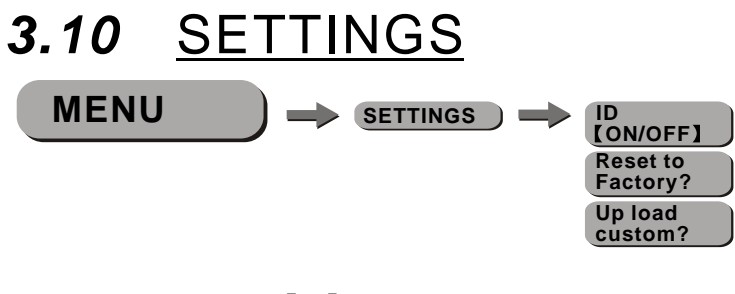

#### [*ID*]

• Choose [ON] / [OFF] to open or close ID

#### [Reset to Factory?]

• This function will reset all setting to the original factory setting

#### [Up load custom?]

• Select [Up load custom?] to upload the custom programs from the current MASTER unit to the SLAVE units

### 3.11 PASSWORD

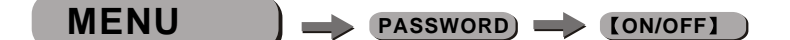

#### [PASSWORD]

- Enter the **[PASSWORD]** mode to select whether the access password is on or off. • When the fixture is set as PASS **[ON]**, after 30 seconds or turn on the fixture next
- time, the fixture will need an access password to enter the display menu control.

**Note:** The factory access password is **(UP)** + **(DOWN)** + **(UP)** + **(DOWN)**, then press **(ENTER)** to confirm the access.

# 3.12 <u>SAVE</u>

- Only the main menu and the Auto-programs submenu can be protected
- Repower the unit, it will back to the main menu

# **4** USING A DMX512 CONTROLLER

# 4.1 BASIC ADDRESSING

- Connect all of the units in series using standard DMX512 signal cable or the IP65 rated cable provided.
- Set the DMX512 address in the **[DMX]** menu.
- It is possible to have the same DMX address or independent addresses for each fixture.

# 4.2 CHANNELASSIGNMENT

• Note: This product have three DMX512 channel configuration: **[STAGE 1]**, **[ARC 1]** and **[ARC 1+D]** 

#### STAGE 1

| CHANNEL | VALUE    | FUNCTION                                             |  |  |
|---------|----------|------------------------------------------------------|--|--|
|         |          | DIMMER                                               |  |  |
| 1       | 0≪⇒255   |                                                      |  |  |
|         |          | RED                                                  |  |  |
| 2       | 0<⇒255   | Ch2 will control the TIME if Ch7 choose custom 01-10 |  |  |
| 2       |          | GREEN                                                |  |  |
| 3       | 0<⇒255   | Ch3 will control the FADE if Ch7 choose CUSTOM01-1   |  |  |
|         |          | BLUE                                                 |  |  |
| 4       | 0<⇒255   |                                                      |  |  |
|         |          | MARCO                                                |  |  |
|         | 0<⇔10    | No function                                          |  |  |
|         | 11<⇒35   | RED 100% / GREEN UP / BLUE 0%                        |  |  |
|         | 36<⇒60   | RED DOWN /GREEN 100% /BLUE 0%                        |  |  |
|         | 61<⇒85   | RED 0% /GREEN 100% /BLUE UP                          |  |  |
|         | 86<⇒110  | RED 0% /GREEN DOWN /BLUE 100%                        |  |  |
|         | 111<⇒135 | RED UP /GREEN 0% /BLUE 100%                          |  |  |
|         | 136<⇒160 | RED 100% / GREEN 0% / BLUE DOWN                      |  |  |
|         | 161<⇒185 | RED 100% / GREEN UP / BLUE UP                        |  |  |
|         | 186<⇒210 | RED DOWN /GREEN DOWN /BLUE 100%                      |  |  |
| 5       | 211<⇒215 | WHITE 1: 3200K                                       |  |  |
|         | 216⇔220  | WHITE 2: 3400K                                       |  |  |
|         | 221⇔225  | WHITE 3: 4200K                                       |  |  |
|         | 226⇔≥230 | WHITE 4: 4900K                                       |  |  |
|         | 231⇔≥235 | WHITE 5: 5600K                                       |  |  |
|         | 236≪⇒240 | WHITE 6: 5900K                                       |  |  |
|         | 241⇔≥245 | WHITE 7: 6500K                                       |  |  |
|         | 246⇔≥250 | WHITE 8: 7200K                                       |  |  |
|         | 251<⇒255 | WHITE 9: 8500K                                       |  |  |
|         |          | STROBE                                               |  |  |
| 6       | 0<⇒10    | No function                                          |  |  |
|         | 11<⇒255  | Strobe speed                                         |  |  |
|         |          | •                                                    |  |  |

| CHANNEL | VALUE       | FUNCTION                                             |
|---------|-------------|------------------------------------------------------|
|         |             | AUTO                                                 |
|         | 0<⇒>20      | No function                                          |
|         | 21<⇒30      | AUTO 1                                               |
|         | 31≪⇒40      | AUTO 2                                               |
|         | 41<⇒50      | AUTO 3                                               |
|         | 51≪⇒60      | AUTO 4                                               |
|         | 61<⇒70      | AUTO 5                                               |
|         | 71≪⇒80      | AUTO 6                                               |
|         | 81<⇒>90     | AUTO 7                                               |
|         | 91<⇒>100    | AUTO 8                                               |
|         | 101<⇒110    | AUTO 9                                               |
| 7       | 111<⇒120    | AUTO 10                                              |
|         | 121<⇒130    | CUSTOM 1                                             |
|         | 131<⇒>140   | CUSTOM 2                                             |
|         | 141<⇒150    | CUSTOM 3                                             |
|         | 151≪⇒160    | CUSTOM 4                                             |
|         | 161<⇒170    | CUSTOM 5                                             |
|         | 171<⇒180    | CUSTOM 6                                             |
|         | 181<⇒190    | CUSTOM 7                                             |
|         | 191<⇒200    | CUSTOM 8                                             |
|         | 201<=>210   | CUSTOM 9                                             |
|         | 211<⇒220    | CUSTOM 10                                            |
|         | 221<⇒255    | No function                                          |
| 8       |             | AUTO SPEED ADJUSTMENT                                |
|         | 0<⇒255      | When using CH7,AUTO01-AUTO9, this function activated |
|         |             | ID ADDRESS                                           |
|         | 0<⇒>9       | ID1~ID66                                             |
|         | 10<⇒>19     | ID1                                                  |
|         | 20<⇒29      | ID2                                                  |
|         | 30<⇒>39     | ID3                                                  |
|         | 40<=>49     | ID4                                                  |
|         | 50<⇒59      |                                                      |
|         | 60<⇒69      |                                                      |
| ٩       | 70<⇒79      |                                                      |
| 5       | 80<->89     |                                                      |
|         | 90<->99     |                                                      |
|         | 100<=>109   |                                                      |
|         | 120 - 120   |                                                      |
|         | 120 ~~~ 129 |                                                      |
|         | 140 - 140   |                                                      |
|         | 150<=>150   | ID15                                                 |
|         | 160<=>160   | ID16                                                 |
|         | 170~->170   | ID17                                                 |
|         | 180<=>189   | ID18                                                 |
|         | 190<=>100   | ID19                                                 |
|         |             |                                                      |

| CHANNEL | VALUE            | FUNCTION |
|---------|------------------|----------|
|         | 200<=>209        | ID20     |
|         | 210              | ID21     |
|         | 211              | ID22     |
| 9       | 0<br>0<br>0<br>0 |          |
|         | 253              | ID64     |
|         | 254              | ID65     |
|         | 255              | ID66     |

#### ARC 1

| CHANNEL | VALUE  | FUNCTION |
|---------|--------|----------|
| 1       | 0⇐⇒255 | RED      |
| 2       | 0⇐⇒255 | GREEN    |
| 3       | 0≪⇒255 | BLUE     |

#### ARC 1+D

| CHANNEL | VALUE  | FUNCTION      |
|---------|--------|---------------|
| 1       | 0≪⇒255 | MASTER DIMMER |
| 2       | 0≪⇒255 | RED           |
| 3       | 0≪⇒255 | GREEN         |
| 4       | 0≪⇒255 | BLUE          |
|         |        |               |

# **4.3** <u>BASIC INSTRUCTIONS FOR DMX512</u> <u>OPERATION (STAGE 1)</u>

#### **MASTER DIMMER**

- CH1 controls the intensity of the currently projected color
- When the slider is at the highest position (255) the intensity of the output is the maximum

#### **RED, GREEN & BLUE COLOR SELECTION**

- CH2, CH3 & CH4 control the intensity ratio of each of the RED, GREEN & BLUE LEDs.
- When the slider is at the highest position (255) the intensity of the color is the maximum.
- CH2, CH3 & CH4 can be combined together to create over 16 million colors.

#### **COLOR MACROS**

- CH5 selects the required COLOR MACRO
- CH5 has priority over CH2, CH3, CH4 and CH6
- CH1 is used to control the intensity of the COLOR MACRO

#### STROBE

• CH 6 controls the strobe of CH1 to Ch5

#### **ID ADDRESS SELECTION**

- CH9 is used to select the target ID address.
- Each independent DMX address may have up to 66 independent ID addresses.
- An ID address of 0 will activate all ID address locations.

#### AUTO

- CH7 selects the preset AUTO programs AT.01-AT10 or the custom AUTO programs PR.C1-PR.10
- When activating the custom AUTO programs PR.C1 to PR.10 then it is possible to control the Step time and fade time using Ch2 and Ch3 respectively.

# **5.1** TROUBLE SHOOTING

### LED MODULE

| CAUSE                       | ACTION                                                                                                    | PART ORDER NUMBER                                                                                                    |
|-----------------------------|----------------------------------------------------------------------------------------------------|----------------------------------------------------------------------------------------------------|
| 1) Power connection error   | 1) Check all power connections                                                                                                    |                                                                                                    |
| 2) Power switch damaged     | 2) Replace powerswitch                                                                                                    | 16-03-0030-04                                                                                                    |
| 3) Display board damaged    | 3) Replace displayboard                                                                                                    | 26-2A-LED307DI-00                                                                                                    |
| 4) Fuse damaged             | 4)Replace the Fuse                                                                                                    |                                                                                                    |
| 1) Keyboard damaged         | 1) Replace keyboard                                                                                                    | 26-2A-LED307DI-00                                                                                                    |
| 2) Display board damaged    | 2) Replace displayboard                                                                                                    | 26-2A-LED307DI-00                                                                                                    |
| LED PCB damaged             | Check and Replace PCB board                                                                                                    | 26-2A-307LED-00                                                                                                    |
| 1) MAIN PCB damaged         | 1) Replace main PCB board                                                                                                    | 26-2A-LED307DI-00                                                                                                    |
| 2) LED PCB damaged          | 2) Replace PCBboard                                                                                                    | 26-2A-307LED-00                                                                                                    |
| 1) Signal connection error  | 1) Check and replace signal cable                                                                                                    |                                                                                                    |
| 2) DMXAddress error         | 2) Check and reset DMX address                                                                                                    |                                                                                                    |
| 3) Master &slave mode error | 3) Check and reset the working mode                                                                                                    |                                                                                                    |
| 4) ID error                 | 4) Check and reset ID address                                                                                                    |                                                                                                    |
|                             | CAUSE 1) Power connection error 2) Power switch damaged 3) Display board damaged 4) Fuse damaged 1) Keyboard damaged 2) Display board damaged 2) Display board damaged 1) MAIN PCB damaged 2) LED PCB damaged 1) Signal connection error 2) DMXAddress error 3) Master & slave mode error 4) ID error | CAUSEACTION1) Power connection error1) Check all power connections2) Power switch damaged2) Replace power switch3) Display board damaged3) Replace display board4) Fuse damaged4) Replace the Fuse1) Keyboard damaged1) Replace keyboard2) Display board damaged2) Replace display board2) Display board damaged2) Replace display board1) Keyboard damaged1) Replace keyboard2) Display board damaged2) Replace display boardLED PCB damaged1) Replace main PCB board2) LED PCB damaged2) Replace PCB board1) Signal connection error1) Check and replace signal cable2) DMXAddress error2) Check and reset DMX address3) Master & slave mode error3) Check and reset ID address |

# 5.2 MAINTENANCE

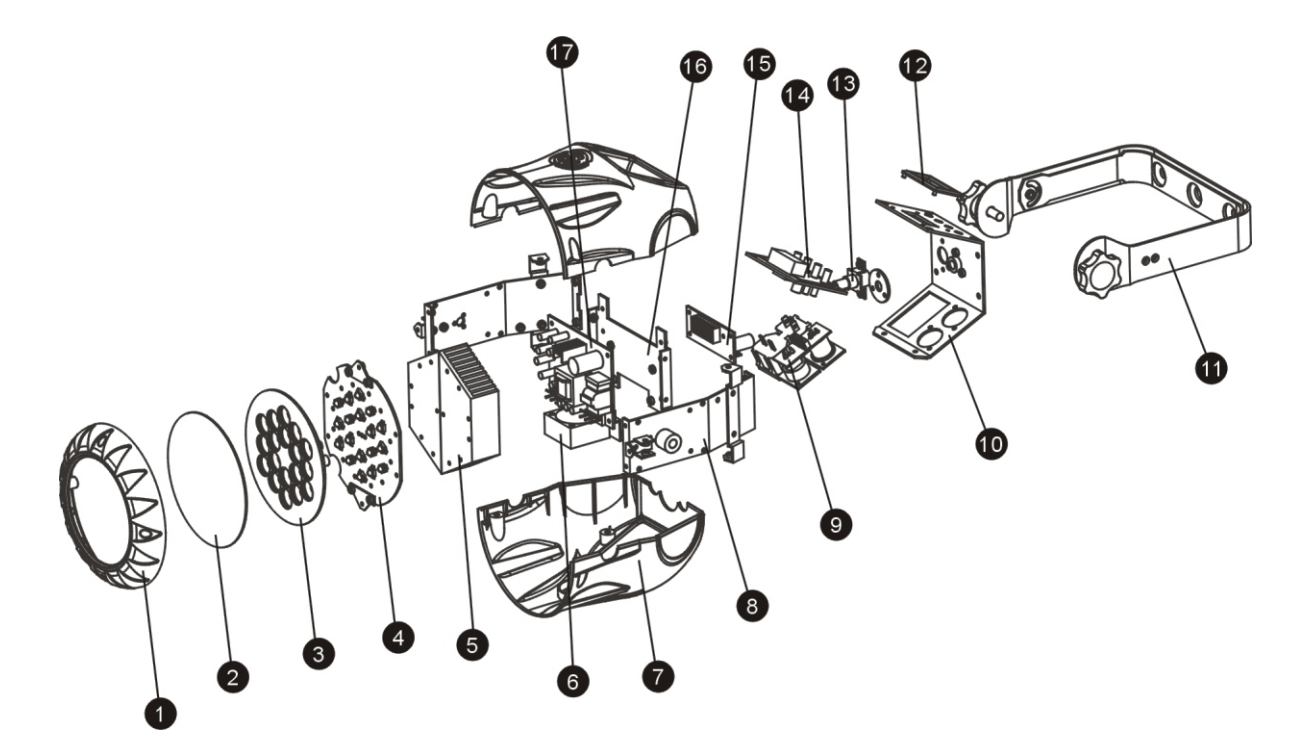

| No | ITEM               |  |  |
|----|--------------------|--|--|
| 1  | Plastic cover      |  |  |
| 2  | dustproof glass    |  |  |
| 3  | Lens whee          |  |  |
| 4  | Led board          |  |  |
| 5  | Cooling            |  |  |
| 6  | Fans               |  |  |
| 7  | Plastic side cover |  |  |
| 8  | Side board         |  |  |
| 9  | DMX board          |  |  |
| 10 | 0 Display support  |  |  |
| 11 | Holder             |  |  |
| 12 | LCD plastic cover  |  |  |
| 13 | Fuse socket        |  |  |
| 14 | Main board         |  |  |
| 15 | Driver board       |  |  |
| 16 | Power board        |  |  |
| 17 | Switch             |  |  |